## Students: Instructions for Connecting to Solstice Display Technology in 101 Althouse Laboratory (Note: most of these screenshots are from an Apple iOS device)

**Step 1:** Make sure that Solstice is up and running in the room. You might see a screen like the one below, or you can simply ask your instructor if Solstice is running.

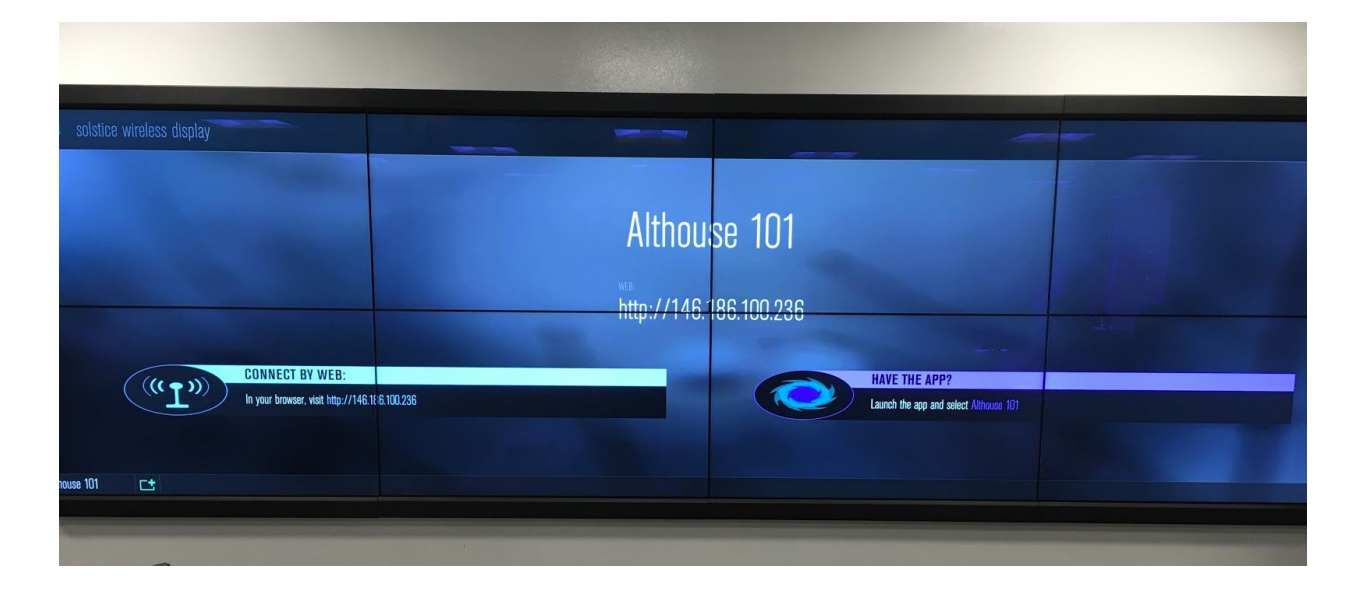

**Step 2:** Launch the Solstice app (You can find the approporiate app for your drive on the Solstice download page: <u>https://www.mersive.com/download/</u>)

**Step 3:** If it's your first time connecting to the Solstice display in Althouse 101, you will need to enter the machine's IP address: 146.186.100.236 (NOTE: Screenshots for steps 3-5 are on the next page 2).

**Step 4:** You should now see a screen similar to the one below (this is from an iOS device), that will allow you to share various types of content and information from your device. Depending on how the instructor has configured Solstice, he or she may need to approve your content before it appears on the screen in the front of the room.

**Step 5:** In order for Solstice to remember your device in the future, and make it easier for you to connect, click on the gear icon in Solstice (settings), and then click the "General" tab (if on a mobile device), and look for the "Solstice Directory Service Address" prompt. Once you find this, add the following URL to this text box: **solstice.win.psu.edu**.

You should now be ready to share information wirelessly from your computer to the display at the front of the room.

| Connect to a display<br>Discovered Displays Enter IP<br>146.186.100.236 Go<br>1 2 3<br>ABC 3 DEF<br>4 5 6                                                                                                    | Ð                    | ∦ 78%      | 10:55 AM        | •••• AT&T 🗢  |  |
|----------------------------------------------------------------------------------------------------|----------------------|------------|-----------------|--------------|--|
| Image: state in the state in the state | Connect to a display |            |                 |              |  |
| Discovered Displays Enter IP<br>146.186.100.236 Go<br>1 2 3<br>ABC 3<br>DEF<br>4 5 6                                                                                                    |                      | 0 <b>¢</b> |                 | ⊕ #          |  |
| 146.186.100.236 Go   1 2   3 DEF   4 5 6                                                                                                    |                      | Inter IP   | Displays        | Discovered I |  |
| 146.186.100.236 Go   1 2   ABC 3   DEF 4                                                                                                    |                      |            |                 |              |  |
| 1 2 3<br>ABC 3<br>DEF<br>4 5 6                                                                                                    |                      | Go         | 146.186.100.236 |              |  |
| 1 2 3<br>ABC 3<br>DEF<br>4 5 6                                                                                                    |                      |            |                 |              |  |
| 1 2 3<br>ABC 3<br>DEF                                                                                                    |                      |            |                 |              |  |
| 1 2 3<br>ABC DEF                                                                                                    |                      |            |                 |              |  |
| 4 5 6                                                                                                    |                      | 3          | 2               | 1            |  |
| 4 5 6                                                                                                    | DEF                  |            | ABC             |              |  |
| - U U                                                                                                    | 6                    |            | 5               | 4            |  |
|                                                                                                    | MNO<br>O             |            | JKL             | GHI          |  |
| PQRS TUV WXYZ                                                                                                    |                      | 9<br>wxyz  | 8<br>TUV        | PQRS         |  |
| . 0 🛛                                                                                                    | $\otimes$            |            | 0               |              |  |

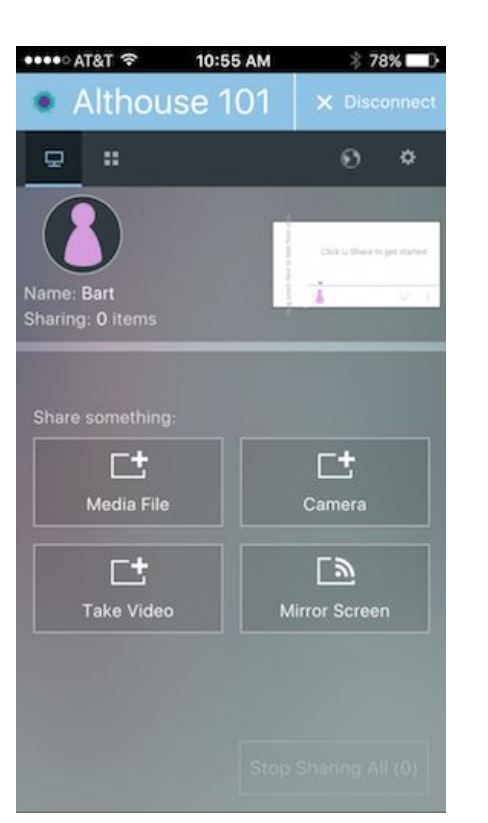

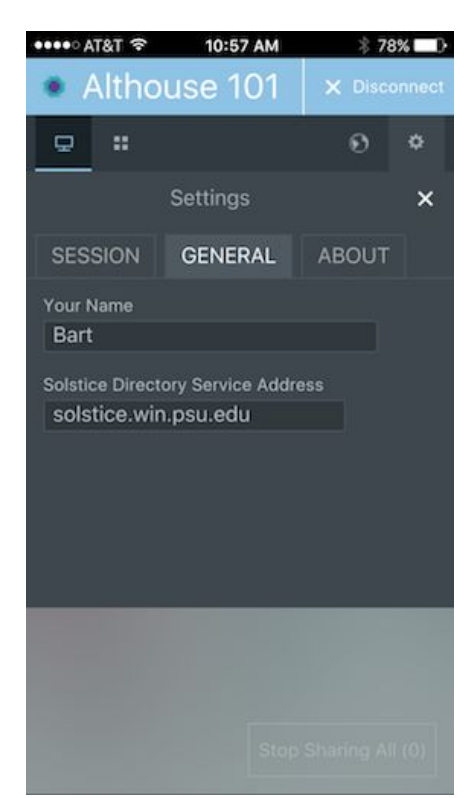

Step 3

Step 4

Step 5